# Manuelles Hinzufügen von selbstsignierten Zertifikaten zum Controller für LWAPPkonvertierte APs

### Inhalt

Einführung Voraussetzungen Anforderungen Verwendete Komponenten Konventionen Hintergrundinformationen Suchen Sie den SHA1-Schlüssel-Hash. Hinzufügen des SSC zum WLC Aufgabe GUI-Konfiguration CLI-Konfiguration Überprüfen Fehlerbehebung Zugehörige Informationen

# **Einführung**

In diesem Dokument werden die Methoden erläutert, mit denen Sie einem Cisco Wireless LAN (WLAN) Controller (WLC) manuell selbstsignierte Zertifikate (SSCs) hinzufügen können.

Der SSC eines Access Points (AP) sollte auf allen WLCs im Netzwerk vorhanden sein, für die der Access Point die Berechtigung zur Registrierung besitzt. Wenden Sie den SSC in der Regel auf alle WLCs in derselben Mobilitätsgruppe an. Wenn das Hinzufügen des SSC zum WLC nicht über das Upgrade-Dienstprogramm erfolgt, müssen Sie den SSC manuell zum WLC hinzufügen, wobei die in diesem Dokument beschriebenen Verfahren verwendet werden. Sie benötigen dieses Verfahren auch, wenn ein Access Point in ein anderes Netzwerk verschoben wird oder wenn dem vorhandenen Netzwerk zusätzliche WLCs hinzugefügt werden.

Sie können dieses Problem erkennen, wenn ein aus LWAPP (Lightweight AP Protocol) umgewandelter AP nicht mit dem WLC verknüpft ist. Wenn Sie das Zuordnungsproblem beheben, sehen Sie diese Ausgaben, wenn Sie diese Debuggen ausführen:

• Wenn Sie den Befehl debug pm pki enable ausgeben, sehen Sie:

(Cisco Controller) >debug pm pki enable
Thu Jan 26 20:22:50 2006: sshpmGetIssuerHandles: locking ca cert table
Thu Jan 26 20:22:50 2006: sshpmGetIssuerHandles: calling x509\_alloc() for user cert
Thu Jan 26 20:22:50 2006: sshpmGetIssuerHandles: calling x509\_decode()

```
Thu Jan 26 20:22:50 2006: sshpmGetIssuerHandles: <subject> L=San Jose, ST=
 California, C=US, O=Cisco Systems, MAILTO=support@cisco.com, CN=C1130-00146alb3744
 Thu Jan 26 20:22:50 2006: sshpmGetIssuerHandles: <issuer> L=San Jose, ST=
 California, C=US, O=Cisco Systems, MAILTO=support@cisco.com, CN=C1130-00146alb3744
 Thu Jan 26 20:22:50 2006: sshpmGetIssuerHandles: Mac Address in subject is
 00:XX:XX:XX:XX
 Thu Jan 26 20:22:50 2006: sshpmGetIssuerHandles: Cert is issued by Cisco Systems.
 Thu Jan 26 20:22:50 2006: sshpmGetIssuerHandles: SSC is not allowed by config;
 bailing...
 Thu Jan 26 20:22:50 2006: sshpmFreePublicKeyHandle: called with (nil)
 Thu Jan 26 20:22:50 2006: sshpmFreePublicKeyHandle: NULL argument.

    Wenn Sie den Befehl debug lwapp events enable ausgeben, sehen Sie:

 (Cisco Controller) >debug lwapp errors enable
 Thu Jan 26 20:23:27 2006: Received LWAPP DISCOVERY REQUEST from AP
 00:13:5f:f8:c3:70 to ff:ff:ff:ff:ff on port '1'
 Thu Jan 26 20:23:27 2006: Successful transmission of LWAPP Discovery-Response to
 AP 00:13:5f:f8:c3:70 on Port 1
 Thu Jan 26 20:23:27 2006: Received LWAPP JOIN REQUEST from AP 00:13:5f:f9:dc:b0 to
 06:0a:10:10:00:00 on port '1'
 Thu Jan 26 20:23:27 2006: sshpmGetIssuerHandles: locking ca cert table
 Thu Jan 26 20:23:27 2006: sshpmGetIssuerHandles: calling x509_alloc() for user cert
 Thu Jan 26 20:23:27 2006: sshpmGetIssuerHandles: calling x509_decode()
 Thu Jan 26 20:23:27 2006: sshpmGetIssuerHandles: <subject> L=San Jose, ST=
 California, C=US, O=Cisco Systems, MAILTO=support@cisco.com, CN=C1130-00146alb321a
 Thu Jan 26 20:23:27 2006: sshpmGetIssuerHandles: <issuer> L=San Jose, ST=
 California, C=US, O=Cisco Systems, MAILTO=support@cisco.com, CN=C1130-00146a1b321a
 Thu Jan 26 20:23:27 2006: sshpmGetIssuerHandles: Mac Address in subject is
 00:14:6a:1b:32:1a
 Thu Jan 26 20:23:27 2006: sshpmGetIssuerHandles: Cert is issued by Cisco Systems.
 Thu Jan 26 20:23:27 2006: sshpmGetIssuerHandles: SSC is not allowed by config;
 bailing...
 Thu Jan 26 20:23:27 2006: LWAPP Join-Request does not include valid certificate
 in CERTIFICATE PAYLOAD from AP 00:13:5f:f9:dc:b0.
 Thu Jan 26 20:23:27 2006: sshpmFreePublicKeyHandle: called with (nil)
 Thu Jan 26 20:23:27 2006: sshpmFreePublicKeyHandle: NULL argument.
 Thu Jan 26 20:23:27 2006: Unable to free public key for AP 00:13:5F:F9:DC:B0
 Thu Jan 26 20:23:27 2006: spamDeleteLCB: stats timer not initialized for AP
 00:13:5f:f9:dc:b0
 Thu Jan 26 20:23:27 2006: spamProcessJoinRequest : spamDecodeJoinReq failed
```

### Voraussetzungen

#### **Anforderungen**

Stellen Sie sicher, dass Sie diese Anforderungen erfüllen, bevor Sie versuchen, diese Konfiguration durchzuführen:

- Der WLC enthält nicht den SSC, den das Aktualisierungs-Dienstprogramm erstellt hat.
- Die APs enthalten ein SSC.
- Telnet ist auf dem WLC und dem AP aktiviert.
- Die Mindestversion des Cisco IOS® Software-Codes vor der LWAPP-Implementierung befindet sich auf dem zu aktualisierenden Access Point.

#### Verwendete Komponenten

Die Informationen in diesem Dokument basieren auf den folgenden Software- und Hardwareversionen:

- Cisco 2006 WLC, der Firmware 3.2.116.21 ohne installierte SSC ausführt
- Cisco Aironet AP der Serie 1230 mit SSC

Die Informationen in diesem Dokument wurden von den Geräten in einer bestimmten Laborumgebung erstellt. Alle in diesem Dokument verwendeten Geräte haben mit einer leeren (Standard-)Konfiguration begonnen. Wenn Ihr Netzwerk in Betrieb ist, stellen Sie sicher, dass Sie die potenziellen Auswirkungen eines Befehls verstehen.

#### **Konventionen**

Weitere Informationen zu Dokumentkonventionen finden Sie in den <u>Cisco Technical Tips</u> <u>Conventions</u> (Technische Tipps zu Konventionen von Cisco).

### **Hintergrundinformationen**

In der zentralen WLAN-Architektur von Cisco werden APs im Lightweight-Modus betrieben. Die APs werden mit einem Cisco WLC verbunden, wenn der LWAPP verwendet wird. LWAPP ist ein IETF-Entwurfsprotokoll (Internet Engineering Task Force), das das Steuerungs-Messaging für die Einrichtung, die Pfadauthentifizierung und Laufzeitoperationen definiert. LWAPP definiert außerdem den Tunneling-Mechanismus für Datenverkehr.

Ein Lightweight AP (LAP) erkennt einen WLC mithilfe von LWAPP-Erkennungsmechanismen. Die LAP sendet dann die WLC- und LWAPP-Join-Anforderung. Der WLC sendet die LAP- und LWAPP-Join-Antwort, sodass die LAP dem WLC beitreten kann. Wenn die LAP mit dem WLC verbunden ist, lädt die LAP die WLC-Software herunter, wenn die Revisionen auf der LAP und dem WLC nicht übereinstimmen. Anschließend steht die LAP vollständig unter der Kontrolle des WLC.

LWAPP sichert die Steuerungskommunikation zwischen dem Access Point und dem WLC über eine sichere Schlüsselverteilung. Für die sichere Schlüsselverteilung sind auf der LAP und dem WLC bereits bereitgestellte digitale X.509-Zertifikate erforderlich. Auf werkseitig installierte Zertifikate wird der Begriff "MIC" verwiesen, ein Akronym für das Zertifikat, das in der Fertigung installiert wurde. Aironet APs, die vor dem 18. Juli 2005 ausgeliefert wurden, verfügen nicht über MICs. Diese APs erstellen also ein SSC, wenn sie konvertiert werden, um im Lightweight-Modus zu arbeiten. Controller sind so programmiert, dass sie SSCs für die Authentifizierung bestimmter APs akzeptieren.

Dies ist der Upgrade-Prozess:

- Der Benutzer führt ein Upgrade-Dienstprogramm aus, das zusätzlich zu seinen Anmeldeinformationen eine Eingabedatei mit einer Liste von APs und ihren IP-Adressen akzeptiert.
- 2. Das Dienstprogramm richtet Telnet-Sitzungen mit den APs ein und sendet eine Reihe von Cisco IOS Software-Befehlen in der Eingabedatei, um den Access Point auf das Upgrade vorzubereiten. Diese Befehle enthalten die Befehle zum Erstellen der SSCs. Außerdem richtet das Dienstprogramm eine Telnet-Sitzung mit dem WLC ein, um das Gerät so zu programmieren, dass die Autorisierung bestimmter SSC-APs möglich ist.
- 3. Das Dienstprogramm lädt dann die Cisco IOS Software, Version 12.3(7)JX, auf den AP,

damit der Access Point dem WLC beitreten kann.

- 4. Wenn der AP dem WLC beitritt, l\u00e4dt der AP eine vollst\u00e4ndige Cisco IOS Software-Version vom WLC herunter. Das Aktualisierungsprogramm generiert eine Ausgabedatei, die eine Liste der APs und die zugeh\u00f6rigen SSC-Schl\u00fcssel-Hash-Werte enth\u00e4lt, die in die Verwaltungssoftware des Wireless Control System (WCS) importiert werden k\u00f6nnen.
- 5. Das WCS kann diese Informationen dann an andere WLCs im Netzwerk senden.

Wenn ein Access Point einem WLC beitritt, können Sie den Access Point einem beliebigen WLC im Netzwerk zuweisen, falls erforderlich.

### Suchen Sie den SHA1-Schlüssel-Hash.

Wenn der Computer, der die AP-Konvertierung durchgeführt hat, verfügbar ist, können Sie den Schlüssel-Hash-Algorithmus 1 (SHA1) aus der CSV-Datei im Cisco Upgrade Tool-Verzeichnis abrufen. Wenn die CSV-Datei nicht verfügbar ist, können Sie einen **Debug-**Befehl auf dem WLC ausführen, um den SHA1-Schlüssel-Hash abzurufen.

Gehen Sie wie folgt vor:

- 1. Schalten Sie den Access Point ein, und schließen Sie ihn an das Netzwerk an.
- 2. Aktivieren Sie das Debuggen auf der WLC-Befehlszeilenschnittstelle (CLI).Der Befehl lautet debug pm pki enable.

```
(Cisco Controller) >debug pm pki enable
Mon May 22 06:34:10 2006: sshpmGetIssuerHandles: getting (old) aes ID cert handle...
Mon May 22 06:34:10 2006: sshpmGetCID: called to evaluate <bsnOldDefaultIdCert>
Mon May 22 06:34:10 2006: sshpmGetCID: comparing to row 0, CA cert
>bsnOldDefaultCaCert<
Mon May 22 06:34:10 2006: sshpmGetCID: comparing to row 1, CA cert
>bsnDefaultRootCaCert<
Mon May 22 06:34:10 2006: sshpmGetCID: comparing to row 2, CA cert
>bsnDefaultCaCert<
Mon May 22 06:34:10 2006: sshpmGetCID: comparing to row 3, CA cert
>bsnDefaultBuildCert<
Mon May 22 06:34:10 2006: sshpmGetCID: comparing to row 4, CA cert
>cscoDefaultNewRootCaCert<
Mon May 22 06:34:10 2006: sshpmGetCID: comparing to row 5, CA cert
>cscoDefaultMfgCaCert<
Mon May 22 06:34:10 2006: sshpmGetCID: comparing to row 0, ID cert
>bsnOldDefaultIdCert<
Mon May 22 06:34:10 2006: sshpmGetIssuerHandles: Calculate SHA1 hash on Public Key
Data
Mon May 22 06:34:10 2006: sshpmGetIssuerHandles: Key Data 30820122 300d0609
2a864886 f70d0101
Mon May 22 06:34:10 2006: sshpmGetIssuerHandles: Key Data 01050003 82010f00
3082010a 02820101
Mon May 22 06:34:10 2006: sshpmGetIssuerHandles: Key Data 00c805cd 7d406ea0
cad8df69 b366fd4c
Mon May 22 06:34:10 2006: sshpmGetIssuerHandles: Key Data 82fc0df0 39f2bff7
ad425fa7 face8f15
Mon May 22 06:34:10 2006: sshpmGetIssuerHandles: Key Data f356a6b3 9b876251
43b95a34 49292e11
Mon May 22 06:34:10 2006: sshpmGetIssuerHandles: Key Data 038181eb 058c782e
56f0ad91 2d61a389
Mon May 22 06:34:10 2006: sshpmGetIssuerHandles: Key Data f81fa6ce cd1f400b
b5cf7cef 06ba4375
Mon May 22 06:34:10 2006: sshpmGetIssuerHandles: Key Data dde0648e c4d63259
774ce74e 9e2fde19
Mon May 22 06:34:10 2006: sshpmGetIssuerHandles: Key Data 0f463f9e c77b79ea
```

65d8639b d63aa0e3 Mon May 22 06:34:10 2006: sshpmGetIssuerHandles: Key Data 7dd485db 251e2e07 9cd31041 b0734a55 Mon May 22 06:34:14 2006: sshpmGetIssuerHandles: Key Data 463fbacc 1a61502d c54e75f2 6d28fc6b Mon May 22 06:34:14 2006: sshpmGetIssuerHandles: Key Data 82315490 881e3e31 02d37140 7c9c865a Mon May 22 06:34:14 2006: sshpmGetIssuerHandles: Key Data 9ef3311b d514795f 7a9bac00 d13ff85f Mon May 22 06:34:14 2006: sshpmGetIssuerHandles: Key Data 97e1a693 f9f6c5cb 88053e8b 7fae6d67 Mon May 22 06:34:14 2006: sshpmGetIssuerHandles: Key Data ca364f6f 76cf78bc bclacc13 0d334aa6 Mon May 22 06:34:14 2006: sshpmGetIssuerHandles: Key Data 031fb2a3 b5e572df 2c831e7e f765b7e5 Mon May 22 06:34:14 2006: sshpmGetIssuerHandles: Key Data fe64641f de2a6fe3 23311756 8302b8b8 Mon May 22 06:34:14 2006: sshpmGetIssuerHandles: Key Data 1bfae1a8 eb076940 280cbed1 49b2d50f Mon May 22 06:34:14 2006: sshpmGetIssuerHandles: Key Data f7020301 0001 Mon May 22 06:34:14 2006: sshpmGetIssuerHandles: SSC Key Hash is 9e4ddd8dfcdd8458ba7b273fc37284b31a384eb9 Mon May 22 06:34:14 2006: LWAPP Join-Request MTU path from AP 00:0e:84:32:04:f0 is 1500, remote debug mode is 0 Mon May 22 06:34:14 2006: spamRadiusProcessResponse: AP Authorization failure for 00:0e:84:32:04:f0

# Hinzufügen des SSC zum WLC

#### **Aufgabe**

In diesem Abschnitt erhalten Sie Informationen zum Konfigurieren der in diesem Dokument beschriebenen Funktionen.

#### **GUI-Konfiguration**

Führen Sie die folgenden Schritte über die Benutzeroberfläche aus:

 Wählen Sie Security > AP Policies (Sicherheit > AP-Richtlinien) aus, und klicken Sie neben Accept Self Signed Certificate (Selbstsigniertes Zertifikat akzeptieren) auf Enabled (Aktiviert).

| Cinco Statum                                                        |                                |                     |              |            | Save Co  | nfiguration | l Ping | Logeut | Refres |
|---------------------------------------------------------------------|--------------------------------|---------------------|--------------|------------|----------|-------------|--------|--------|--------|
| A.A.                                                                | MONITOR WLANS CONTROL          | LER WIRELESS        | SECURITY I   | MANAGEMENT | COMMANDS | HELP        |        |        |        |
| Security                                                            | AP Policies                    |                     |              |            |          |             |        |        |        |
| AAA<br>General<br>RADIUS Authentication<br>RADIUS Accountion        | Policy Configuration           |                     |              |            |          |             |        |        |        |
|                                                                     | Authorize APs against AAA      | Enabled             |              |            |          |             |        |        |        |
| Local Net Users                                                     | Accept Self Signed Certificate | Enabled             |              |            |          |             |        |        |        |
| Disabled Clients<br>User Login Policies<br>AP Policies              |                                | Apply               |              |            |          |             |        |        |        |
| Access Control Lists                                                | Add AP to Authorization List   |                     |              |            |          |             |        |        |        |
| Web Auth Certificate                                                | MAC Address                    |                     |              |            |          |             |        |        |        |
| Wireless Protection                                                 | Certificate Type               | MDC .               |              |            |          |             |        |        |        |
| Trusted AP Policies<br>Rogue Policies<br>Standard Signatures        |                                | Add                 |              |            |          |             |        |        |        |
| Custom Signatures<br>Client Exclusion Policies<br>AP Authentication | AP Authorization List          |                     | Ite          | ms 1 to 1  | of 1     |             |        |        |        |
|                                                                     | MAC Address                    | Certificate<br>Type | SHA1 Key Has | h          |          |             |        |        |        |

2. Wählen Sie SSC im Dropdown-Menü Zertifikatstyp

| aus.                                                                                                    |                                |                            | _            |                | Save Co  | nfiguration | Ping | Logout Refr | a s fi |
|----------------------------------------------------------------------------------------------------|--------------------------------|----------------------------|--------------|----------------|----------|-------------|------|-------------|--------|
| A.A.                                                                                                    | MONITOR WLANS CONTROLI         | ER WIRELESS                | SECURITY     | MANAGEMENT     | COMMANDS | HELP        |      |             |        |
| Security                                                                                                    | AP Policies                    |                            |              |                |          |             |      |             |        |
| AAA<br>General                                                                                                    | Policy Configuration           |                            |              |                |          |             |      |             |        |
| RADIUS Authentication<br>RADIUS Accounting                                                                                          | Authorize APs against AAA      | Enabled                    |              |                |          |             |      |             |        |
| Local Net Users<br>MAC Filtering                                                                                                    | Accept Self Signed Certificate | Enabled                    |              |                |          |             |      |             |        |
| Disabled Clients<br>User Login Policies<br>AP Policies                                                                              |                                | Apply                      |              |                |          |             |      |             |        |
| Access Control Lists                                                                                                    | Add AP to Authorization List   |                            |              |                |          |             |      |             |        |
| Web Auth Certificate                                                                                                    | MAC Address                    | 00:0e:84:32                | 04:f0        |                |          |             |      |             |        |
| Wireless Protection<br>Policies                                                                                                    | Certificate Type               | SSC .                      |              |                |          |             |      |             |        |
| Trusted AP Policies<br>Reque Policies<br>Standard Signatures<br>Custom Signatures<br>Client Exclusion Policies<br>AP Authentication | SHA1 Key Hash                  | 9e4ddd8dfcdd84<br>hex only | 58ba7b273fc3 | 7284b31a384eb9 |          |             |      |             |        |
|                                                                                                    |                                | Add                        |              |                |          |             |      |             |        |
|                                                                                                    | AP Authorization List          |                            |              | items 0 to 20  | 0 Of U   |             |      |             |        |
|                                                                                                    | MAC Address Certificate SH     | Al Key Hash                |              |                |          |             |      |             |        |

3. Geben Sie die MAC-Adresse des Access Points und den Hash-Schlüssel ein, und klicken Sie auf **Hinzufügen**.

#### **CLI-Konfiguration**

Gehen Sie wie folgt von der CLI aus:

1. Aktivieren des selbstsignierten Zertifikats akzeptieren auf dem WLC.Der Befehl lautet **config auth-list ap-policy ssc enable**.

(Cisco Controller) >config auth-list ap-policy ssc enable

2. Fügen Sie die AP-MAC-Adresse und den Hash-Schlüssel zur Autorisierungsliste hinzu.Der Befehl lautet config auth-list add ssc AP\_MAC AP\_key. (Cisco Controller) >config auth-list add ssc 00:0e:84:32:04:f0 9e4ddd8dfcdd8458ba7b273fc37284b31a384eb9 !--- This command should be on one line.

# <u>Überprüfen</u>

In diesem Abschnitt überprüfen Sie, ob Ihre Konfiguration ordnungsgemäß funktioniert.

#### **GUI-Verifizierung**

Gehen Sie wie folgt vor:

 Überprüfen Sie im Fenster AP Policies (AP-Richtlinien), ob die MAC-Adresse des Access Points und der SHA1-Schlüssel-Hash im Bereich AP Authorization List (AP-Autorisierungsliste) angezeigt

| Cisco Svotema                                                                                   |                                |                     |              |                | Save Co        | nfiguration P | ing Logout Refresh |
|-------------------------------------------------------------------------------------------------|--------------------------------|---------------------|--------------|----------------|----------------|---------------|--------------------|
| 4.4                                                                                             | MONITOR WLANS CONTRO           | LLER WIRELESS       | SECURITY     | MANAGEMENT     | COMMANDS       | HELP          |                    |
| Security                                                                                        | AP Policies                    |                     |              |                |                |               |                    |
| AAA<br>General                                                                                  | Policy Configuration           |                     |              |                |                |               |                    |
| RADIUS Authentication<br>RADIUS Accounting                                                      | Authorize APs against AAA      | Enabled             |              |                |                |               |                    |
| Local Net Users<br>MAC Filtering<br>Disabled Clients<br>User Login Policies<br>AP Policies      | Accept Self Signed Certificate | Enabled Apply       |              |                |                |               |                    |
| Access Control Lists                                                                            | Add AP to Authorization List   |                     |              |                |                |               |                    |
| Web Auth Certificate                                                                            | MAC Address                    | <b>_</b>            |              |                |                | -             |                    |
| Wireless Protection<br>Policies<br>Trusted AP Policies<br>Rogue Policies<br>Standard Signatures | Certificate Type               | MIC •               |              |                |                |               |                    |
| Custom Signatures<br>Client Exclusion Policies<br>AP Authentication                             | AP Authorization List          |                     |              | Items 1 to 3   | 1 of 1         |               |                    |
|                                                                                                 | MAC Address                    | Certificate<br>Type | SHA1 Key H   | ash            |                |               |                    |
|                                                                                                 | 00:0e:84:32:04:f0              | SSC                 | 9e4ddd8dfcdd | 8458ba7b273fc3 | 7284b31a384eb9 | Rem           | love               |

2. Überprüfen Sie im Fenster All APs (Alle APs), ob alle APs beim WLC registriert sind

| Cines Station                                                           | MONITOR WLANS CONTROLLER      | WIRELES | S SECURITY MAN    | AGEMENT COMM | 1ANDS HELP  |      |        |  |  |  |
|-------------------------------------------------------------------------|-------------------------------|---------|-------------------|--------------|-------------|------|--------|--|--|--|
| Wireless                                                                | All APs                       |         |                   |              |             |      |        |  |  |  |
| Access Points                                                           | Search by Ethernet MAC Search |         |                   |              |             |      |        |  |  |  |
| 802.11a Radios<br>802.11b/g Radios                                      |                               |         |                   |              | Operational |      |        |  |  |  |
| Bridging                                                                | AP Name                       | AP ID   | Ethernet MAC      | Admin Status | Status      | Port |        |  |  |  |
| Rogues<br>Rogue APs<br>Known Rogue APs<br>Rogue Clients<br>Adhoc Rogues | AP000e.8466.5786              | 3       | 00:0e:84:66:57:86 | Enable       | REG         | 1    | Detail |  |  |  |
| Clients                                                                 |                               |         |                   |              |             |      |        |  |  |  |
| Global RF<br>802.11a Network<br>802.11b/g Network<br>802.11b/g          |                               |         |                   |              |             |      |        |  |  |  |
| Country                                                                 |                               |         |                   |              |             |      |        |  |  |  |
| Timers                                                                  |                               |         |                   |              |             |      |        |  |  |  |

#### **CLI-Verifizierung**

Das Output Interpreter Tool (nur registrierte Kunden) (OIT) unterstützt bestimmte show-Befehle.

Verwenden Sie das OIT, um eine Analyse der Ausgabe des Befehls show anzuzeigen.

- show auth-list: Zeigt die AP-Autorisierungsliste an.
- show ap summary: Zeigt eine Zusammenfassung aller angeschlossenen APs an.

# **Fehlerbehebung**

Für diese Konfiguration sind derzeit keine spezifischen Informationen zur Fehlerbehebung verfügbar.

# Zugehörige Informationen

- Häufig gestellte Fragen zur Fehlerbehebung für Wireless LAN Controller (WLC)
- Konfigurationsleitfaden für Cisco Wireless LAN Controller, Version 3.2
- Grundlegende Konfigurationsbeispiel für Wireless LAN Controller und Lightweight Access
   Point
- <u>Technischer Support und Dokumentation Cisco Systems</u>